# 2021학년도

## 방과 후학교 및 맞춤형 순회 온라인 강사 연수

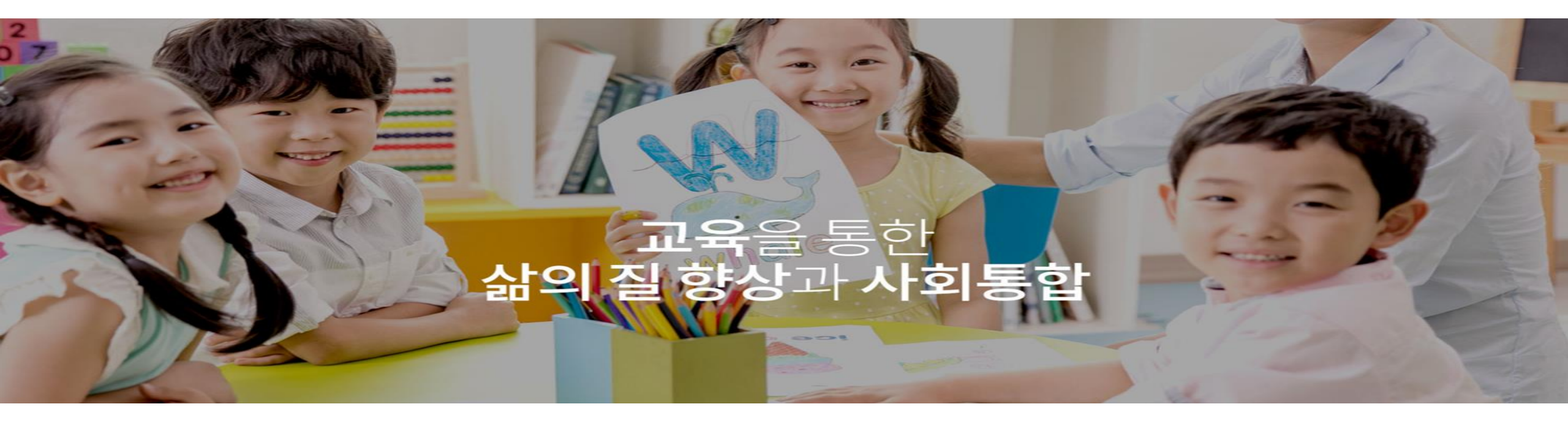

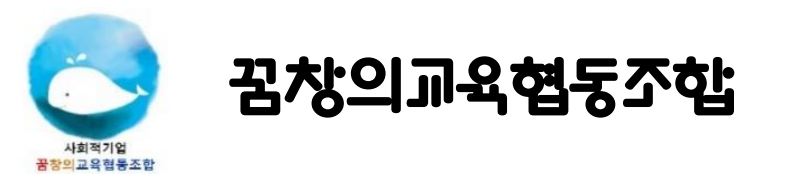

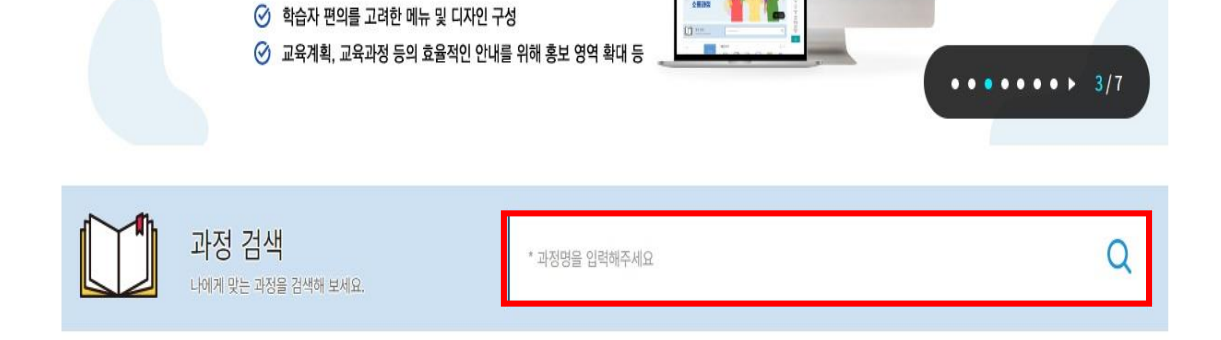

무리모두인이이 公開出設

- 공통기관용 아동학대 예방교육 (상시 신청 가능) \*\*
- ◇ 사례로 보는 긴급복지 신고의무자 교육 (상시 신청 가능)
- '**긴급복지, 아동학대**' 과정 검색 후 수강신청 \*\*

| * 소속기관명 | ETC0001                                      | 기타(일반인)                                                                                                    |                        |  |
|---------|----------------------------------------------|----------------------------------------------------------------------------------------------------|------------------------|--|
|         | ※ 아래의 근무기관명 근무기관검색 버튼을 클릭하여 기관 선택 시 자동입력됩니다. |                                                                                                    |                        |  |
| ★ 근무기관명 | ETC0001                                      | 기타(일반인)                                                                                                    | 근무기관검색                 |  |
|         | ※ <b>부서명 또는 7</b><br>- 기관명이 소속부<br>- 공공기관소속이 | <mark>관명으로 검색한 후 근무기관명(부서)을 선택</mark><br>서인 경우 해당기관명을 선택 예) 기관장, 초등<br>아니거나 소속기관이 없을 경우 <mark>일반인</mark> 검색 | 력하세요.<br>등학교 등<br>후 선택 |  |
| 부서명     |                                              |                                                                                                    |                        |  |
| * 직급명   | U70052                                       | 일반인                                                                                                    | 직급검색                   |  |
|         | ※ 지근명 검색 흐                                   | 조재하지 않음 시 일반이으로 검색히 추가해                                                                                     | 비주시기 바랍니다              |  |

- 회원가입 후 로그인 \*\* ❖ 회원 가입 시 소속기관명, 근무기관명, 직급명은 '일반인'으로 검색
- ✤ 교육부 중앙교육연수원 (<u>www.neti.go.kr</u>) 접속
- 교육부 학습 이용환경 🛞 지연 원활 ▲ 로그인 △ 회원가입 사이트맵 English 중앙교육연수원 쾌적 Ξ 연수원소식 과정안내 나의학습방 연수도움방 연수원소개

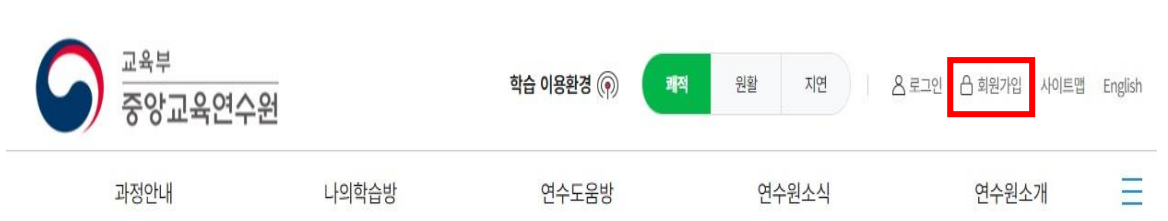

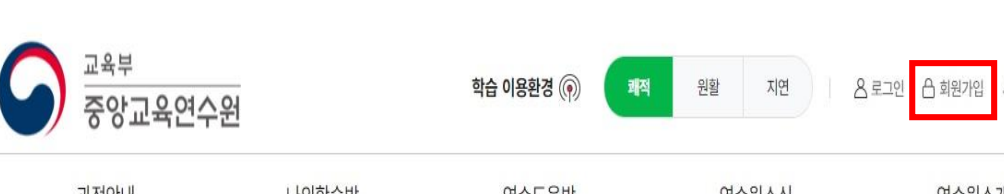

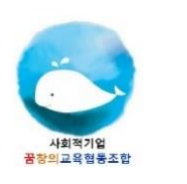

연수 신청 안내

중앙교육연수원

홈페이지 개편안내

꿈창의교육협동조합

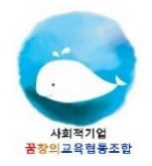

이수증 발급 방법 01

#### ☆ 모든 과정을 학습 후 '설문바로가기' 혹은 '설문'을 통해 설문 평가 작성 후 이수증 발급

◆ 설문 작성을 반드시 완료해야 이수증 발급 버튼이 생성됩니다.

| 강의실홈  | ○ 수강안내                 |      |       | • 학습진도율    | 2              |                      | 새로고침 Φ                             |  |
|-------|------------------------|------|-------|------------|----------------|----------------------|------------------------------------|--|
| 학습하기  | 이수기준                   |      |       | Î 🥏        | 학습건            | 신도율은                 |                                    |  |
| 시험    | 학습진도율 100% → 설문 참여<br> | 1    |       | <b>A</b>   | <b>100</b> % ย | 니다.                  |                                    |  |
| 설문    | >                      |      |       |            |                |                      |                                    |  |
| 성적    | ○ 점수                   |      |       |            |                | ※ 수경                 | 과정의 교과가 여러개일 경우 각각 이수기준을 충족해야 합니다. |  |
| 공지사항  | 항목                     |      | 진도점수  | 시험점수       |                | 설문                   | 총점                                 |  |
| 하스지근시 | 이수기준                   |      | 100 점 | 0 점        |                | 필수                   | 100                                |  |
| 작답시표결 | 나의점수                   |      | 100 점 | 2          |                | 미참여                  | 100.00                             |  |
| 학습문의  |                        |      |       | ☞ 시험바로가기   |                | ☞ 설문바로가기             |                                    |  |
|       | ○ 이수정보                 |      |       |            |                |                      |                                    |  |
|       | 이수시간(분)                | 이수상태 | 총점    | 사회복지 이수(분) | NEIS 번호        | NEIS 전송              | 신제목록 1건<br>이수번호                    |  |
|       | 1시간 (60)               | 이수   | 100   | 1시간 (60)   |                | Ν                    | 중앙교육연수원-원격-2021-532297             |  |
|       |                        |      |       |            |                | 이수처리<br>현재 : 이수기준 충족 | 이수증발급 NEIS 전송 등록된 나이스번호가 없습니다.     |  |

| 등 인쇄 | 배물 출력하          | 7    |         |                                              |      |        |
|------|-----------------|------|---------|----------------------------------------------|------|--------|
| 전체목록 | : <b>2</b> 건/1퍼 | 이지   |         |                                              |      | 107# ~ |
| 선택   | 번호              | 과정구분 | 연수기관    | 수강과정(년도/기수)                                  | 학습차시 | 학습기간   |
| 0    |                 | 상시   | 중앙교육연수원 | (긴급복지지원 신고)사례로 보는 긴급복지<br>신고의무자 교육(2021 - 2) | 1    |        |

◆ 수강신청 한 과목 선택 후 '인쇄물 출력하기' 클릭

◆ 중앙교육연수원 홈페이지 메인화면에서 '이수증 발급' 클릭

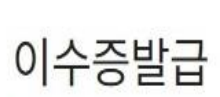

홈 > 나의학습방 > 이수증발급

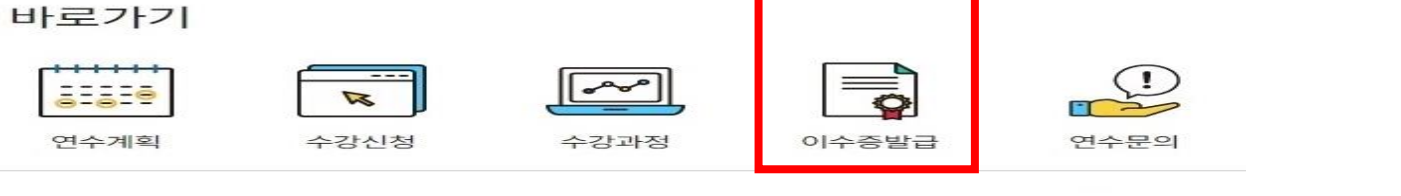

### 이수증 발급 방법 02

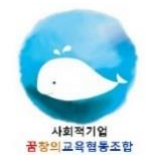

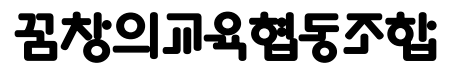

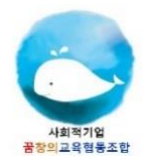

### 이수증 제출 방법

| ◙ 통합교육영   | 격수시스템 - Chrome -                                                                                                    | $\times$ |
|-----------|----------------------------------------------------------------------------------------------------|----------|
| 🗎 neti.go | .kr/popup/index.go                                                                                                    |          |
|           |                                                                                                    |          |
|           | 제 중앙교육연수원-원격-2021-552297 호<br>이 수 증                                                                                                    |          |
|           | 근 무 기 관 : 기타(일반인)<br>직 급 : 일반인<br>성 명 :<br>생년 월 일 :<br>연 수 종 류 : 직무 연수<br>연 수 기 간 : 2021.05.14.~2021.05.17.(1시간)(60분)(사회목지: 1시간)<br>연 수 과 정 : (긴급복지지원 신고)사례로 보는 긴급복<br>지 신고의무자 교육 (상시) |          |
|           | 위와 같이 이수하였음을 증명합니다.                                                                                                    |          |
|           | 2021년 5월 17일<br>중 앙 교 육 연 수 원 재매매                                                                                                    |          |
|           |                                                                                                    |          |

◆ 이수증 발급 팝업 창에서 화면에 이수증이 모두 보이게 크기 조절 키보드 방

향키 방향 상단에 'Print Screen SysRq' 혹은 'PrtSc Sys Rq' 버튼 클리

✤ 사용하시는 키보드 모델에 따라 버튼 위치는 다를 수 있습니다.

✤ 그림판 프로그램 실행 후 'Ctrl + V' 눌러 이수증을 불러온 후 저장

☆ 꿈창의교육(<u>ky5382@daum.net</u>)으로 제출